# **Submit a Budget Modification**

Need to reallocate funding and modify your current budget? Submit a budget modification by creating a **Purchase Order Change Request (POCR)** on your Active Purchase Order (PO).

- 1. Find the Purchase Order
- 2. Create the Purchase Order Change Request (POCR)
- 3. Upload Required Documentation
- 4. <u>Review the Budget Information</u>
- 5. Modify the Budget
- 6. Check Approvals
- 7. Submit the Budget Modification
- 8. <u>Next Steps</u>

# **Before We Begin**

To create and modify budgets, one or more of the following PASSPort user roles are required: **Vendor Admin**, **Vendor Financials L1**, or **Vendor Financials L2**.

To confirm that the user has the necessary task authorizations, a Vendor Admin needs to:

- 1. Go to nyc.gov/passport and click the **PASSPort Login** button.
- 2. Click the **Contacts** tab on the left side of the Vendor Profile.
- 3. Locate the user in the **Vendor Contact Information** section. Make sure the user is listed as a contact with the correct email address, and in the Profile column they have one of the required roles listed above.
- 4. Then, on the top navigation menu of PASSPort, click **Contracts**, and click **Manage My Contracts**. Find the contract with the budget to be created or modified and click the **pencil** icon to the left of the contract listing.
- 5. Click the Setup Team tab located on the left-side in the Contract. In the Vendor Team section, make sure the user is listed as a contact. If they are listed, the user can proceed to create or modify the budget. If they are not listed, see the Add or Delete Contacts section of this guide for instructions: <u>Edit the Vendor Team</u>.

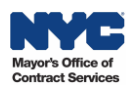

## 1. Find the Purchase Order

- 1. Click **Financials** on the top navigation menu and select **Browse Contract Budgets** from the drop-down.
- 2. In the **Keywords** text field, enter the **Purchase Order ID (PO ID)**. If you do not know the PO ID, you may enter other search options such as the **Contract ID**.
- 3. In the Status field, remove the In Progress and Registered filters, so that only Active displays.
- 4. Click the **Search** button. Results matching your criteria will appear in a table below the search fields.
- 5. In the search results, click the **pencil** icon or the PO ID link to open the Purchase Order (PO).

| PASSPortCentral - Profile Tasks RFx Contracts Orderin                                                                                                    | 8 Financials Performance Support                                                                                                    | 🗘 😫 Jack B. 👻 🕅                  |
|----------------------------------------------------------------------------------------------------|----------------------------------------------------------------------------------------------------|----------------------------------|
| < <sup>™</sup> → Browse Contract Budgets                                                                                                    | Browse Contract Budgets Browse Invoices Create Invoice 4                                                                                                    | Q, Search 🕅                      |
| Keywords         Status         FMS Contract           P0072780         Active ×         G = General Con           Filters         Keywords:         P0072780 ×         Status:         Active ×         PO Type:         CT1 × | Type         Browse Reconciliation Requests         Contract           tract (CT1) ×         Task Order (CTA1) ×         •         •         •         •         •         •         •         •         •         •         •         •         •         •         •         •         •         •         •         •         •         •         •         •         •         •         •         •         •         •         •         •         •         •         •         •         •         •         •         •         •         •         •         •         •         •         •         •         •         •         •         •         •         •         •         •         •         •         •         •         •         •         •         •         •         •         •         •         •         •         •         •         •         •         •         •         •         •         •         •         •         •         •         •         •         •         •         •         •         •         •         •         •         •         •         •         •         < |                                  |
| 5<br>D  PO Initiator Sta PO 072780 Test Admin Act                                                                                                    | tus 🔶 Budgeted Amount $\oplus$ Received Invoiced(Gross)                                                                                                    | Contract ¢ 3 PT 5.1 Data Staging |

# 2. Create the Purchase Order Change Request (POCR)

1. Click the Create PO Change Request button at the top of the page.

|        | PASSPortCent         | al 🝷 | Profile Tasks RFx Contracts                    | Ordering | Catalogs | Financials | Performance | Support           |                | ~                        |       | ¢    | Jack B. |              |
|--------|----------------------|------|------------------------------------------------|----------|----------|------------|-------------|-------------------|----------------|--------------------------|-------|------|---------|--------------|
|        | < う ☆                |      | PO: PO072780                                   |          |          |            |             | (Active)          |                | 1                        | Q, Si | arch |         | <del>۱</del> |
| i      | Overview             | *    |                                                |          |          |            | Create a    | Invoice Deduction | Create Invoice | Create PO Change Request |       |      |         |              |
| %      | Indirect Rate        |      | > Alert                                        |          |          |            |             |                   |                |                          |       |      |         |              |
| \$     | Invoices             |      | → Header                                       |          |          |            |             |                   |                |                          |       |      |         |              |
| ල<br>ල | Change Log<br>Budget |      | Fiscal Year<br>2024 - City of New York (Legal) |          |          |            |             |                   |                |                          |       |      |         |              |

Note: If the Create PO Change Request button does not display, it may be due to:

- You might not have a required user role. See <u>Before We Begin</u> of this guide for details.
- The contracting agency might not have (or not yet) enabled vendor-submitted budgets.
- A Purchase Order Change Request (POCR) may already in progress.
   Previously initiated POCRs can be found by clicking on Change Log on the left-side navigation.
   Submit any pending POCRs or send your contract agency a request to cancel.

The Select Purchase Change Request Type page will display.

2. Click the Select the PO Change Request Type drop-down and select the option: **Budget Change Only**.

3. In the **Change Request Reason** text field, enter a reason for the change request. In this example, we're looking to modify a budget and enter "Modify Budget."

4. Click the **Submit** button at the top of the page.

| PASSPortCentral -                | Profile   | Tasks   | RFx  | Contracts | Ordering   | Catalogs | Financials | Performance | Support     |
|----------------------------------|-----------|---------|------|-----------|------------|----------|------------|-------------|-------------|
| く ら ひ                            | Select Pu | ırchase | Char | nge Reque | st Type    |          |            |             | 4           |
|                                  |           |         |      |           |            |          |            |             | Submit Back |
| Fiscal year                      |           |         |      |           |            |          |            |             |             |
| 2024 - City of New York (Legal)  |           |         |      |           |            |          |            |             |             |
| Select the PO Change Request Typ | oe*       |         |      |           |            |          |            |             |             |
| Budget Change Only               |           |         |      |           | <b>⊙</b> - | 2        |            |             |             |
| Change Request Reason*           |           |         |      |           |            |          |            |             |             |
| Modify Budget                    |           |         |      |           |            | 3        |            |             |             |
| Created PO Change Request        |           |         |      |           |            |          |            |             |             |

5. When the POCR is created, in the **Created PO Change Request** text field, a hyperlinked text will display. Click the **hyperlink**. The Purchase Order (PO) will display.

| PASS        | 6Port <b>(</b> | Central               | -        | Profile  | Tasks   | RFx    | Contracts | Ordering | Catalogs | Financials |
|-------------|----------------|-----------------------|----------|----------|---------|--------|-----------|----------|----------|------------|
| <           | Ð              | $\overleftrightarrow$ | 9        | Select P | urchase | e Char | nge Reque | st Type  |          |            |
|             |                |                       |          |          |         |        |           |          |          |            |
|             |                |                       |          |          |         |        |           |          |          |            |
| Fiscal year | r              |                       |          |          |         |        |           |          |          |            |
| 2024 - (    | City of N      | lew York (I           | Legal)   |          |         |        |           |          |          |            |
| Select the  | PO Cha         | nge Reque             | est Type | •*       |         |        |           |          |          |            |
| 1           |                |                       |          |          |         |        |           | -        |          |            |
| Change Re   | equest R       | eason*                |          |          |         |        |           |          |          |            |
|             |                |                       |          |          |         |        |           |          |          |            |
| Created P   | O Chan         | ge Request            | t        |          |         |        |           |          |          |            |
| PT 5.1      | Data Sta       | aging                 | 5        |          |         |        |           |          |          |            |

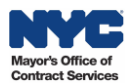

# 3. Upload Required Documentation

Refer to your contracting agency's fiscal guidance if backup documentation is required.

If supporting documentation is required: In the Overview tab of the Purchase Order, click the **Manage Documents** button to upload required documents. Follow the prompts. The file size limit is 300MB.

| PO: PO073905     |                             |                 | (In Progress) |      |                |       |              |      |
|------------------|-----------------------------|-----------------|---------------|------|----------------|-------|--------------|------|
| «<br>i Overview  |                             |                 |               | Save | Save and Close | Close | Submit to Ag | ency |
| % Indirect Rate  | Mandar File(a)              |                 |               |      |                |       |              |      |
| Changelog        | Vendor File(s)              |                 |               |      |                |       |              |      |
| ⇄ Change Request | Manage Docum                | ents            |               |      |                |       |              |      |
| Budget           | Contract Period<br>7/1/2023 | to<br>6/30/2024 |               |      |                |       |              |      |
|                  | Budget Period               | to              |               |      |                |       |              |      |

## 4. Review the Budget Information

1. Click the **Budget** tab of the PO. The budget displays.

2. Note the **FY Budgeted Amount** in the Fiscal Year Budget Information section. To submit a POCR, the full amount must be allocated when modifying a budget.

3. Scroll down to the **Detailed FY Budgets** section. This is where you modify the budget.

| PO: PO073905    |                                                 |                                                                                                    |                   | (In Progress)      |                                          |                                           |                |            |              |                   |  |
|-----------------|-------------------------------------------------|----------------------------------------------------------------------------------------------------|-------------------|--------------------|------------------------------------------|-------------------------------------------|----------------|------------|--------------|-------------------|--|
| «<br>i Overview |                                                 |                                                                                                    |                   | Save               | Save and Close                           | Close Submit to                           | Agency         |            |              |                   |  |
| % Indirect Rate | Fiscal Year Budget Information                  |                                                                                                    |                   |                    |                                          |                                           |                |            |              |                   |  |
| Char            |                                                 |                                                                                                    |                   | _                  |                                          |                                           |                |            |              |                   |  |
| ≓ Chan          | FY Start Date                                   | ÷                                                                                                    | FY End Date       | \$ F               | Y Budgeted Amount                        | ¢                                         | Invoiced Amoun | t          |              | Remaining Amount  |  |
| Budget          |                                                 | 7/1/2023                                                                                                    |                   | 6/30/2024          |                                          | 1,030.00                                  |                |            | 0.           | 00                |  |
|                 | 1 Result(s)                                     |                                                                                                    |                   |                    |                                          |                                           |                |            |              |                   |  |
|                 | <ul> <li>Detailed FY Bu</li> </ul>              | dgets                                                                                                    |                   |                    |                                          |                                           |                |            |              |                   |  |
|                 | Add Budget Line                                 | Download Budge                                                                                                    | t Upload Budget   | :                  |                                          |                                           |                |            |              |                   |  |
| 3               | Filled in* <ul> <li>Percentage Amore</li> </ul> | To be allocation of the second second | ated              |                    |                                          |                                           |                |            |              |                   |  |
|                 | Sub-Budget 👙                                    | Item Category $\Leftrightarrow$                                                                                                    | Sub Item Category | Budget Line Item 👙 | Additional Information $\Leftrightarrow$ | Expected Delivery Date: $\Leftrightarrow$ | Invoiceable? 👙 | Quantity 👙 | Unit Price 👙 | Budgeted Amount 😄 |  |
|                 | Ø                                               | Accounting<br>Costs                                                                                                    |                   | test               |                                          |                                           |                | 1.03       | 500.00       | 515.00            |  |
|                 | 1                                               | Accounting<br>Costs                                                                                                    |                   | 1                  |                                          |                                           |                | 1.03       | 500.00       | 515.07            |  |

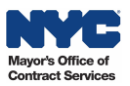

# 5. Modify the Budget

To make changes to your budget, you have three options:

- A. Void Budget Lines for lines you no longer need.
- B. Add New Budget Lines for new budget entries.
- C. Download Budget Template and Upload Budget for bulk entries.

**Important:** Before making any changes, consult your contracting agency's fiscal manual on allowable budget modifications.

# A. Void Budget Lines

1. Go to the Detailed FY Budgets section and click the pencil icon.

| Ρ        | O: PO073905    |     | (In Progress)              |                     |                                     |                    |                                          |                                           |                |  |  |
|----------|----------------|-----|----------------------------|---------------------|-------------------------------------|--------------------|------------------------------------------|-------------------------------------------|----------------|--|--|
| i        | Overview       | **  |                            |                     |                                     | Save               | Save and Close                           | Close Submit to                           | Agency         |  |  |
| %<br>12* | Indirect Rate  |     | Add Budget Line            | Download Budget     | Upload Budget                       |                    |                                          |                                           |                |  |  |
| 9<br>1   | Change Request |     | Filled in*  Percentage Amo | To be alloca        | ted                                 |                    |                                          |                                           |                |  |  |
| ٥        | Budget         |     |                            |                     |                                     |                    |                                          |                                           |                |  |  |
|          |                |     | Sub-Budget 🌲               | Item Category 🌲     | Sub Item Category $\Leftrightarrow$ | Budget Líne Item 🌲 | Additional Information $\Leftrightarrow$ | Expected Delivery Date: $\Leftrightarrow$ | Invoiceable? 🌲 |  |  |
|          |                | ( 1 |                            | Accounting<br>Costs |                                     | test               |                                          |                                           |                |  |  |

- 2. In the Add Budget Line window, click the Item Category field drop-down. The menu will expand.
- 3. Click See All. A separate Item Category (Budgets) window will display.

| Add Budget Line                                            |           |                  |           |
|------------------------------------------------------------|-----------|------------------|-----------|
|                                                            | Save      | Save and Close   | Close     |
| ✓ Alert                                                    |           |                  |           |
| <ul> <li>Budget Line Information</li> </ul>                | ✓ Br      | udget Financials | s Section |
| Sub-Budget                                                 | Edit By*  |                  |           |
| Item Category*                                             | Quantity  | v ()*<br>1.03    | Quantity  |
| Type at least 3 character(s) to start searching<br>See All | Unit Pric | 500.00 d Amount  |           |

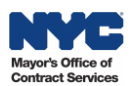

- Click the checkbox to select Other from the Item Category list.
   Tip: You can also type in the first few letters of the category "Other" to quickly locate it.
- 5. Click the **Close** button.

| Item | Category (Budgets) 5                             | <b>— ×</b> |  |  |  |  |  |  |
|------|--------------------------------------------------|------------|--|--|--|--|--|--|
|      | Close                                            |            |  |  |  |  |  |  |
| Ke   | cywords Q Search Reset                           |            |  |  |  |  |  |  |
|      | Please select from the options below:            | \$         |  |  |  |  |  |  |
|      | Operations and Support                           |            |  |  |  |  |  |  |
|      | Operations and Support: Client Stipend           |            |  |  |  |  |  |  |
|      | Operations and Support: Client Transportation    |            |  |  |  |  |  |  |
| A    | Operations and Support: Equipment                |            |  |  |  |  |  |  |
|      | Operations and Support: Incentive Payments/Bonus |            |  |  |  |  |  |  |
|      | Other                                            |            |  |  |  |  |  |  |

- 6. In the Budget Line Item text field, type: "Void Line".
- 7. Click the radio button to select Quantity. Do not select Amount.
- 8. Enter "0" in the **Quantity** field.
- 9. Click the Save and Close button.

| Add Budget Line                             | 9                                             |  |  |  |  |
|---------------------------------------------|-----------------------------------------------|--|--|--|--|
| l                                           | Save Save and Close Close                     |  |  |  |  |
| ✓ Alert                                     |                                               |  |  |  |  |
| <ul> <li>Budget Line Information</li> </ul> | <ul> <li>Budget Financials Section</li> </ul> |  |  |  |  |
| Sub-Budget                                  | Edit By*<br>Amount Quantity                   |  |  |  |  |
| Item Category*                              | Quantity ()*                                  |  |  |  |  |
| Other 🕲 🗸                                   | 0.00                                          |  |  |  |  |
| Sub Item Category                           | Unit Price                                    |  |  |  |  |
|                                             | 500.00                                        |  |  |  |  |
| Budget Line Item* 6 Void Line               | Budgeted Amount 0.00                          |  |  |  |  |

The budget line will update and now display for the contracting agency as "Void Line", indicating that you would like for this line to be deleted.

| <ul> <li>Detailed FY Budgets</li> </ul> |                                 |                                     |                    |                                      |  |  |  |  |
|-----------------------------------------|---------------------------------|-------------------------------------|--------------------|--------------------------------------|--|--|--|--|
| Add Budget Line                         | Download Budget                 | Upload Budget                       |                    |                                      |  |  |  |  |
| Filled in* Percentage Amour             | To be allocat<br>nt 50.00%      | ted                                 |                    |                                      |  |  |  |  |
| Sub-Budget 🌲                            | Item Category $\Leftrightarrow$ | Sub Item Category $\Leftrightarrow$ | Budget Line Item 🜲 | Additional Information $\Rightarrow$ |  |  |  |  |
| di <sup>n</sup>                         | Other                           |                                     | Void Line          |                                      |  |  |  |  |

Repeat steps, as needed.

**Important:** Budget lines that have been invoiced against cannot be voided. See **Invoiced Amount** column of the budget line. The remaining amount on a used budget line can be removed, but one cannot void it if there are disbursed invoices against it.

# **B. Add New Budget Lines**

#### 1. Click the **Add Budget Line** button.

| <ul> <li>✓ Detailed FY Budgets</li> <li>1</li> </ul> |                 |               |  |  |  |  |  |  |
|------------------------------------------------------|-----------------|---------------|--|--|--|--|--|--|
| Add Budget Line                                      | Download Budget | Upload Budget |  |  |  |  |  |  |
| Filled in*                                           | To be allocated |               |  |  |  |  |  |  |
| Percentage Am                                        | ount 50.00%     |               |  |  |  |  |  |  |

2. The Add Budget Line window is where you enter the budget details:

| Item Category     | Select the appropriate category to define the deliverable of the budget    |
|-------------------|----------------------------------------------------------------------------|
|                   | line. Note: If a category is not listed in the drop-down, select "Other"   |
|                   | instead. Keep in mind that for Human/Client Service contracts, selecting   |
|                   | the correct item category is crucial because the indirect rate calculation |
|                   | is driven by the information entered in the item category.                 |
| Sub Item Category | While this is an optional field, some agencies require that you complete   |
|                   | this field. Refer to agency guidance.                                      |
| Budget Line Item  | Provides further detail to the deliverable. Type in a label.               |
| Quantity          | The amount budgeted towards the goods or services described by the         |
|                   | line.                                                                      |
| Unit Price        | Should always be "1", unless it is a rate-based line such as wages.        |
|                   | Note: Once you enter the unit price and submit, it cannot be edited.       |

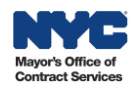

#### Important:

- The Unit Price should always be "1" unless it's an hourly rate.
- When budgeting **wages**, enter the projected number of hours to be performed in the Quantity field and enter the hourly wage in the Unit Price field. For **salaried** full-time employees, in contrast, enter in the full dollar amount in the Quantity field and enter "1" in the Unit Price field.
- The Item Value field should always be left blank.
- The checkbox next to **Invoiceable?** is not editable. That's because the agency will have the final say on which lines will be marked invoiceable after you submit the budget.
- 3. Click the **Save and Close** button.

| Add Budget Line                             | 3                   |                                               |
|---------------------------------------------|---------------------|-----------------------------------------------|
|                                             | Save Save and Close | Close Delete Line                             |
| <ul> <li>Budget Line Information</li> </ul> | 2                   | <ul> <li>Budget Financials Section</li> </ul> |
| Sub-Budget                                  |                     | Quantity ()*                                  |
| Item Category*                              |                     | Unit Price*                                   |
| Sub Item Category                           | ĭ                   | Budgeted Amount                               |
| Budget Line Item*                           |                     | Item Value                                    |

Repeat steps, as needed.

**Tip:** Keep an eye on the **To be allocated field**—it shows the remaining budget you still need to allocate. You can also click the **gear** icon to download the table's contents for your records.

|                                         |                                                                                     | Grid settings                                                           |
|-----------------------------------------|-------------------------------------------------------------------------------------|-------------------------------------------------------------------------|
| <ul> <li>Detailed FY Budgets</li> </ul> |                                                                                     | Freeze grid header ①                                                    |
| Filled in To be allocated               |                                                                                     | Grid page size :<br>15                                                  |
|                                         |                                                                                     | Grid column settings                                                    |
| Sub-Budget                              | Budget Line Item     Additional Information      Expected Delivery Date:     Invoic | ea _col0 Bu                                                             |
| Other                                   | Void Line                                                                           | 🖌 _col1 🔹                                                               |
| Accounting<br>Costs                     | 1                                                                                   | Grid Actions                                                            |
| 2 Result(s)                             |                                                                                     | Download table "Total budget<br>frame on budget tab" in Excel<br>format |
|                                         |                                                                                     | OO Reset to default parameters                                          |
|                                         |                                                                                     | *                                                                       |

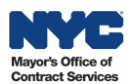

# C. Download Budget Template and Upload Budget

1. Click the **Download Budget** button.

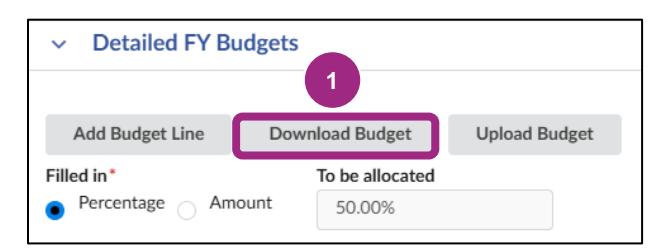

A template will download to your computer. Make sure there are no pop-up blockers set up in your web browser.

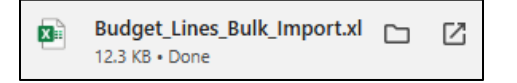

2. Open the Excel file and enter budget line information according to the column labels. Columns marked in **red** indicate required fields. Save the file to your computer.

| AutoSave 💽 🖽 🍤 - 🖓 -                       | ĝ↓ ≂                                | Budget_Lines_Bulk_Import ~                                                                              |                                          | O Search                                                              |                      |                                                                                   | ilili i l                                    | Diem, Verena (MOC                                       | s) 🎒 🖽 🗕                             |
|--------------------------------------------|-------------------------------------|----------------------------------------------------------------------------------------------------|------------------------------------------|-----------------------------------------------------------------------|----------------------|-----------------------------------------------------------------------------------|----------------------------------------------|---------------------------------------------------------|--------------------------------------|
| File Home Insert Page                      | Layout Formulas (                   | Data Review View Developer                                                                              | Help Acrobat                             |                                                                       |                      |                                                                                   |                                              |                                                         | 🖓 Comment                            |
| Paste Copy ~<br>Clipboard 5                | - 11 - A^ A<br>U - U - A^ A<br>Font | Y     = = =     ≫ ×     ₿ Wrap Text       = = =     = =     =     E Merge & Cent       r5     Alignment | General<br>\$ ~ % ♥ \$ 50 -<br>50 Number | Conditional Format as Cell<br>Formatting ~ Table ~ Styles ~<br>Styles | Insert Delete Format | ∑ AutoSum × A<br>↓ Fill × Sort & Find &<br>♦ Clear × Filter × Select ×<br>Editing | Analyze<br>Data<br>Analysis Sensitivity Add- | ins Create PDF Cre<br>and Share link Shar<br>Adobe Acre | ate PDF and<br>e via Outlook<br>obat |
| D47 • : × ✓ ;                              | fx                                  |                                                                                                    | /                                        |                                                                       |                      | - /                                                                               |                                              |                                                         |                                      |
| с                                          | D                                   | E F                                                                                                    | н                                        | 1                                                                     |                      | к                                                                                 | L                                            | м                                                       | 0                                    |
| 1 Sub-Budget<br>41<br>42<br>43<br>44<br>45 | Item Category S                     | Sub Item Category Budget Line Ite                                                                       | m Expected Delivery D                    | ate Additional Information                                            | Quantity             | Unit Price                                                                        | Budgeted Amount                              | Item Value                                              | Delete?                              |
|                                            |                                     |                                                                                                    |                                          | 2                                                                     |                      |                                                                                   |                                              |                                                         |                                      |

- 3. Upload the spreadsheet in PASSPort:
  - a. Click the Upload Budget button.

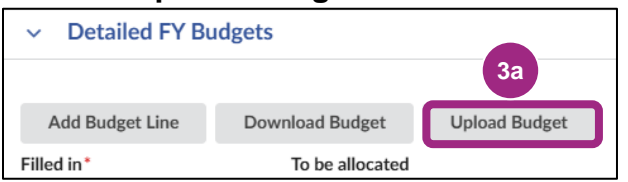

- b. Click the **Click or Drag to add a file** button to add the budget template file and follow the prompts.
- c. Click the **Upload** button.

| Upload Budget Lines                                                  | 3c          |                                                                  | ₽  | × |
|----------------------------------------------------------------------|-------------|------------------------------------------------------------------|----|---|
| Note: Please uplo 3b 'Budget_Lines_Bulk_Import' template, which is p | Upload Clos | e<br>wnload Budget' button on the PO's 'Detailed FY Budget' fram | e. |   |

To add individual budget lines, refer to the instructions listed in **A. Add Budget Line.** 

# 6. Check Approvals

For POCRs, in the Detailed FY Budget section, the **Check Approvals** button displays. You can use it to check if your intended budget changes **qualify for auto-approval**.

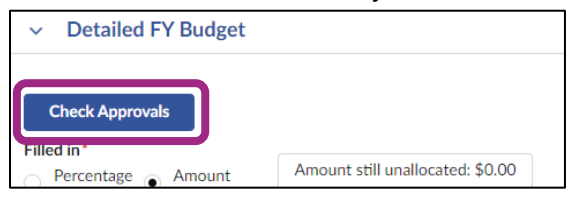

To expedite the approval process, new budget lines valued at **less than 10%** of the total fiscal year budget are typically **auto approved**, meaning they do not require manual approval by your contracting agency. Changes exceeding 10% require manual review and approval by the agency.

Click the **Check Approvals** button to view whether the changes qualify for auto-approval:

- Yes. This means your changes **do qualify** for auto approval. The changes do not exceed the agency's auto-approval threshold and will be auto approved in PASSPort, meaning manual approval by your contracting agency is not required. Note: If the initial POCR doesn't use the full threshold amount, the remaining balance can be applied to another budget-only POCR.
- No. This means your changes do not qualify for auto approval. The changes exceed the agency's auto-approval threshold which means that manual budget approval is required by the contracting agency.

#### Example:

| <ul> <li>Fiscal Year Budg</li> </ul> | get Information                  |                     |       |
|--------------------------------------|----------------------------------|---------------------|-------|
|                                      | Check Approvals                  |                     |       |
| FY Start Date                        |                                  |                     | Close |
| 07/01/20                             |                                  |                     | Close |
| 1 Decult/e)                          | Will this POCR be auto-approved? | Net Change Amount ( |       |
| 1 Result(s)                          | Yes                              | 0.00                |       |
|                                      |                                  |                     |       |

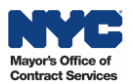

# 7. Submit the Budget Modification

- 1. Make sure the **Total Budgeted Amount** is the same as the **FY Budgeted Amount**.
- 2. Click **Submit to Agency** button at the top of the page to submit the POCR.

| FY Start Date                                                                  | 4                                                                                     | FY End Date                                         | \$                                                                           | FY Budgeted Amount         |                           | Invoiced Amo    | unt                                              | ÷                                          | Remain         |
|--------------------------------------------------------------------------------|---------------------------------------------------------------------------------------|-----------------------------------------------------|------------------------------------------------------------------------------|----------------------------|---------------------------|-----------------|--------------------------------------------------|--------------------------------------------|----------------|
|                                                                                | 7/1/2023                                                                              |                                                     | 6/30/2024                                                                    |                            | 1,409,006.2               | 5               |                                                  | 0.00                                       |                |
| 1 Result(s)                                                                    |                                                                                       |                                                     |                                                                              |                            |                           |                 |                                                  |                                            |                |
|                                                                                |                                                                                       |                                                     |                                                                              |                            |                           |                 |                                                  |                                            |                |
| <ul> <li>Detailed FY Bu</li> </ul>                                             | dgets                                                                                 |                                                     |                                                                              |                            |                           |                 |                                                  |                                            |                |
|                                                                                |                                                                                       |                                                     |                                                                              |                            |                           |                 |                                                  |                                            |                |
|                                                                                |                                                                                       |                                                     |                                                                              |                            |                           |                 |                                                  |                                            |                |
| Add Budget Line                                                                | Download Budge                                                                        | et Upload                                           | Budget                                                                       |                            |                           |                 |                                                  |                                            |                |
| Add Budget Line                                                                | Download Budge                                                                        | et Upload                                           | Budget                                                                       |                            |                           | $\mathbf{i}$    |                                                  |                                            |                |
| Add Budget Line<br>illed in Filled in<br>Peri Percentage                       | Download Budge<br>To b<br>Amount 5                                                    | et Upload<br>De allocated<br>0.00%                  | Budget                                                                       |                            |                           |                 |                                                  |                                            |                |
| Add Budget Line<br>illed in Filled in<br>Peri Percentage<br>Sub-Budget \$      | Download Budge To t Amount 5 Item Category \$                                         | et Upload<br>pe allocated<br>0.00%<br>Sub Item Cate | Budget                                                                       | Additional Information     | Expected Delivery Date: # | Invoiceable? \$ | Quantity \$                                      | Unit Price 🔶                               | Budgete        |
| Add Budget Line<br>illed in Filled in<br>Perr Percentage<br>Sub-Budget         | Download Budge<br>Amount 5<br>Item Category \$<br>Other                               | et Upload<br>pe allocated<br>0.00%<br>Sub Item Cate | Budget agory   Budget Line Item Void Line                                    | ♦ Additional Information ♦ | Expected Delivery Date: 4 | Invoiceable? \$ | Quantity \$<br>0.00                              | Unit Price \$ 1,409,006.25                 | Budgete        |
| Add Budget Line<br>illed in Filled in<br>Perr Percentage<br>Sub-Budget \$<br>* | Download Budge<br>Amount 5<br>Item Category ¢<br>Other<br>Consultants                 | t Upload<br>pe allocated<br>0.00%<br>Sub Item Cate  | Budget<br>gory<br>Budget Line Item<br>Void Line<br>Curriculum<br>Consultants | Additional Information \$  | Expected Delivery Date: 4 | Invoiceable? \$ | Quantity \$ 0.00 1,000,000.80                    | Unit Price<br>1,409,006.25<br>1.00         | Budgete<br>1,0 |
| Add Budget Line<br>illed in Filled in<br>Perr Percentage<br>Sub-Budget         | Download Budge<br>Amount 5<br>Item Category \$<br>Other<br>Consultants<br>Deliverable | et Upload                                           | Budget<br>gory<br>Void Line<br>Curriculum<br>Consultants<br>Lesson Plans     | Additional Information \$  | Expected Delivery Date: 4 | Invoiceable? \$ | Quantity ⇒<br>0.00<br>1,000,000.00<br>409,006.25 | Unit Price<br>1,409,006.25<br>1.00<br>1.00 | Budgete        |

3. Look out for this validation message. It confirms successful budget submissions.

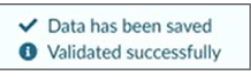

## 8. Next Steps

- The contracting agency may either approve the budget or return it for revision. You will receive an email notification if the budget was returned for revision.
- If the agency **approves** your budget, the POCR status will change to **Registered** and the underlying Active PO will be updated with your changes.

**Note:** Take note of your Active Purchase Order's PO ID. Both Purchase Orders and Purchase Order Change Requests use PO IDs as their unique identifiers. However, invoices can only be made against Active status Purchase Orders.